WEBVTT

1 "Emily Luebbering" (504459776) 00:00:00.955 --> 00:00:15.775 Payment provider training for data collection, and for provider contract review, we want to welcome everyone. And my name is Emily lubric. I'm the director of the federal programs unit and today we're going to have Ken stocks.

2 "Emily Luebbering" (504459776) 00:00:16.254 --> 00:00:30.864 Hydrogen ions Wanda cracker Dwayne shumate and Kathleen dabbler present on the data collection for our 9 incentives that were approved by CMS, effective January. 1st 2023. thousand and twenty three

3 "Emily Luebbering" (504459776) 00:00:36.210 --> 00:00:49.920 Start with going over an agenda for today's webinar we'll have an intro to red cap, which is the data collection system that we're using, or web based tool that we're using to collect data for our 9 incentives.

4 "Emily Luebbering" (504459776)
00:00:49.920 --> 00:01:00.150
We'll also have an overview of how to request user access for redcap
navigation and tips for red red cap.

5 "Emily Luebbering" (504459776) 00:01:00.150 --> 00:01:10.260 And then we'll go through each of the incentives to demonstrate or show how user will enter the data for each of the incentives.

6 "Emily Luebbering" (504459776) 00:01:11.755 --> 00:01:25.975 We'll have each of the sentence will also go over the draft provider contract language that is in review currently and then we'll finish up with a review of the data collection, timeline and resources.

7 "Emily Luebbering" (504459776) 00:01:25.975 --> 00:01:29.155 That will be useful to you as you are.

8 "Emily Luebbering" (504459776) 00:01:29.490 --> 00:01:35.340 Exploring the different incentives and entering data into redcap.

9 "Emily Luebbering" (504459776) 00:01:39.505 --> 00:01:51.715 So, to just start off with a brief introduction of red cap, red cap is a system that is an online tool to collect data is a secure website that can be accessed via the Internet access,

10 "Emily Luebbering" (504459776) 00:01:51.985 --> 00:02:03.745

including your tablet tablets and smartphones. Dd is utilizing red cap to capture requests for incentive payments, data and adaptation of the data collected for the incentives. 11 "Emily Luebbering" (504459776) 00:02:04.645 --> 00:02:09.055 We do have some variances in the level of reporting that's required in redcap. 12 "Emily Luebbering" (504459776) 00:02:09.120 --> 00:02:11.100 For each of the incentives. 13 "Emily Luebbering" (504459776) 00:02:11.245 --> 00:02:21.835 As I mentioned, we have 9 incentives and out of those 9 incentives 3 at the incentives are fairly basic in what you have to enter into the system. 14 "Emily Luebbering" (504459776) 00:02:21.835 --> 00:02:27.055 It's more of a going into the system requesting the incentive, uh, 15 "Emily Luebbering" (504459776) 00:02:27.055 --> 00:02:41.095 testing to the data that you've entered into other systems is accurate and then us reviewing your request for the incentive and that that refers to our AVB incentive because that data is in the system. And. 16 "Emily Luebbering" (504459776) 00:02:41.100 --> 00:02:44.755 The aggregator are Hearst, which is also have, 17 "Emily Luebbering" (504459776) 00:02:44.965 --> 00:02:56.335 which has in sorry hers has information on another system and as well as the staff stability that's completed in a system outside of redcap. 18 "Emily Luebbering" (504459776) 00:02:56.695 --> 00:03:11.035 So, those are 3 incentives that are primarily just a request for the payment. We also have 3 additional incentives that involve data entry extracted from other reporting systems, but it requires a little more entry on your on the providers. 19 "Emily Luebbering" (504459776) 00:03:11.100 --> 00:03:13.890 Part to enter that data for the. 20 "Emily Luebbering" (504459776) 00:03:13.890 --> 00:03:25.890 The apprenticeship incentive, remote supports and the DSP training levels, and then our remaining 3 incentives for employment reporting and are.

21 "Emily Luebbering" (504459776) 00:03:25.890 --> 00:03:28.950 2 tiered supports incentives. 22 "Emily Luebbering" (504459776) 00:03:28.950 --> 00:03:41.250 Red cap is the main, the principal collection or data collector tool so you'll be entering a lot of information for those, those incentives directly into the portal. 23 "Emily Luebbering" (504459776) 00:03:42.685 --> 00:03:47.905 And that's kind of how we structured our review of the incentives today and for data collection. 24 "Emily Luebbering" (504459776) 00:03:47.905 --> 00:03:58.765 You'll see the ones that have less information to enter into the red cap and then so forth until you get to tiered supports and employment reporting, which has the most amount of data to enter into red. 25 "Emily Luebbering" (504459776) 00:04:02.190 --> 00:04:06.780 So, we'll start next with requesting user access for red cap. 26 "Emily Luebbering" (504459776) 00:04:06.780 --> 00:04:10.765It's pretty simple you probably used this this sort of thing with online tools. 27 "Emily Luebbering" (504459776) 00:04:11.005 --> 00:04:15.145 You'll click on the link here that we have in the PowerPoint, 28 "Emily Luebbering" (504459776) 00:04:15.385 --> 00:04:27.025 or you can use your phone to click to use the QR code here on the screen and you'll complete the form within online form to request access. 29 "Emily Luebbering" (504459776) 00:04:29.934 --> 00:04:44.244 I have a slide at the end regarding when you can start asking for a request requesting for access to recap. And that won't be until January 17th when we go live with red cap. But just as kind of as a reminder you can go in. 30 "Emily Luebbering" (504459776) 00:04:44.244 --> 00:04:45.924 And I think you'll probably get a. a 31 "Emily Luebbering" (504459776)

00:04:46.739 --> 00:04:51.839

A response now that it doesn't open until until July.

32 "Emily Luebbering" (504459776) 00:04:51.864 --> 00:04:58.014 Our January 17th, so you can't see exactly what you have to fill in, but on the screen, you can see there's contact information.

33 "Emily Luebbering" (504459776) 00:04:58.014 --> 00:05:09.564 Your information your title, it'll ask for your manager's title or manager's name and title and then also ask for what incentives you are requesting access to. to

34 "Emily Luebbering" (504459776) 00:05:09.929 --> 00:05:15.329 You can ask for all 9 if you're if you're the individual who's going to be.

35 "Emily Luebbering" (504459776) 00:05:15.329 --> 00:05:22.259 Entering data for all 9 incentives and your organization is requesting our entering.

36 "Emily Luebbering" (504459776) 00:05:22.259 --> 00:05:32.609 Applying for requesting and the incentives for all 9, or you can just ask for the 1 that you're entering data for, depending on what your what your role is with your organization.

37 "Emily Luebbering" (504459776)
00:05:35.099 --> 00:05:38.129
So, next we're going to go to navigating red cap.

38 "Emily Luebbering" (504459776) 00:05:39.294 --> 00:05:52.824 I'm going to go through the steps and then I'll actually show you online the steps for entering data into red cap. A couple things. Disclaimers. When you go into recap it may be a little busy.

39 "Emily Luebbering" (504459776) 00:05:53.034 --> 00:06:04.104 There's a lot of links on the left hand side. Different things that you can click on. My advice is to follow these instructions here in the PowerPoint, use this PowerPoint as your.

40 "Emily Luebbering" (504459776) 00:06:04.709 --> 00:06:16.529 Azure steps to entering your data is the simple simplified steps to add. Click here. Click here. The others, the other links inside of.

41 "Emily Luebbering" (504459776)
00:06:16.529 --> 00:06:24.149
Red cap will be useful to you at some point, but to get started, do you
want to use just the ones that we tell you to just to get.

42 "Emily Luebbering" (504459776) 00:06:24.149 --> 00:06:27.659 Just to get your feet wet as you start learning what red cap can do.

43 "Emily Luebbering" (504459776) 00:06:27.659 --> 00:06:39.629 The 1st step is clicking when, once you log into recap, which is the website, right here with your username and password, then you'll click on your.

44 "Emily Luebbering" (504459776) 00:06:39.629 --> 00:06:46.439 Your projects, or my projects, which is up here at the top, it'll be at the top of your page and then you'll just.

45 "Emily Luebbering" (504459776) 00:06:46.439 --> 00:07:00.389 You will choose which incentive you're going to enter data on this list can vary based on what you have access to. And what you've requested access to this list may be short. Maybe 1 or it may be.

46 "Emily Luebbering" (504459776) 00:07:00.414 --> 00:07:12.444 Multiple as you can see on this screen and you would just click into the 1, you would enter data into. Right now if you were going in, you wanted to enter your data into tiered support.

47 "Emily Luebbering" (504459776)
00:07:12.444 --> 00:07:16.643
You'd click into that 1 and it will take you into the next screen.

48 "Emily Luebbering" (504459776) 00:07:16.979 --> 00:07:26.069 Where are you on your left hand side? You'll see as far to click add and edit records. So you click on this red. It.

49 "Emily Luebbering" (504459776)
00:07:26.069 --> 00:07:31.409
Add an edit records and then you'll see the center of the screen. You'll
see this.

50 "Emily Luebbering" (504459776) 00:07:31.409 --> 00:07:37.019 The screen button that says, add new records you click that add a new record.

51 "Emily Luebbering" (504459776) 00:07:39.414 --> 00:07:47.544 Step number 5 is it may be the most difficult or maybe simple to depends on which incentive you have.

52 "Emily Luebbering" (504459776) 00:07:48.474 --> 00:08:03.444 This is where you're going to pick which reporting timeframe you're entering in because as if you're familiar with our incentives, there are incentives that are annual. So once only once a year that you would go in here and put the information, there are also incentives that are quarterly.

53 "Emily Luebbering" (504459776) 00:08:04.049 --> 00:08:08.399 Twice a year, and then tiered sports has 1 that is actually monthly.

54 "Emily Luebbering" (504459776) 00:08:08.399 --> 00:08:16.049 So, depending on which, and you're going in your list of what you see display will either look.

55 "Emily Luebbering" (504459776) 00:08:16.049 --> 00:08:27.264 It could look like this 1st, screenshot where there's only 2 options where you have July 1 at 2022 to December, 2022, and 22 to June 30th and 22 depends on this is a twice a year incentive for.

56 "Emily Luebbering" (504459776) 00:08:27.264 --> 00:08:32.724 So, what I would do is you click on the reporting timeframe that you're entering data for.

57 "Emily Luebbering" (504459776) 00:08:32.724 --> 00:08:45.834 So if you're entering data for this 1st, time frame, you click this little button right here and it'll take you into the form to enter your data. and it'll take you into the form to enter your data

58 "Emily Luebbering" (504459776)
00:08:46.049 --> 00:08:52.889
Some incentives have more steps in bold and you'll see where in the 2nd
screenshot.

59 "Emily Luebbering" (504459776) 00:08:52.889 --> 00:09:06.479 Right here on the screen, you can actually see where they have more bubbles to fill in it. If you want to say they start with. If you're going to do quarter 1, you're going in you're going to enter your data for quarter 1.

60 "Emily Luebbering" (504459776) 00:09:06.479 --> 00:09:15.359 Fiscal for July 122 through December 31st 22. the 1st level you're going to click on is the provider information.

61 "Emily Luebbering" (504459776)
00:09:15.654 --> 00:09:26.484
So, it kind of makes sense. You fill out your provider information. 1st,
the next bubble you click on is your DSP information that's entering this
information about specific into DSPs.

62 "Emily Luebbering" (504459776) 00:09:26.484 --> 00:09:30.714 And then, lastly, the provider at a station is the last thing to click on. 63 "Emily Luebbering" (504459776) 00:09:32.124 --> 00:09:46.044 The dmhc review buttons or bubbles, those are only for damaged use for our review determining if the provider information submitted meets the criteria for the incentive. 64 "Emily Luebbering" (504459776) 00:09:48.989 --> 00:10:02.724 And I'll show you more of that, as I show you the demo, and lastly, once you click on this bubble that you've selected for the time period and the reporting, you'll it'll bring up a form that you'll complete online form to complete the provider information. 65 "Emily Luebbering" (504459776) 00:10:02.994 --> 00:10:08.094 Your data entry and then complete your attestation if you're. 66 "Emily Luebbering" (504459776) 00:10:08.489 --> 00:10:12.869 If you've entered all that information, and then you would change your status to complete. 67 "Emily Luebbering" (504459776) 00:10:12.869 --> 00:10:17.609 So, now I'm going to log in to Red Hat. 68 "Emily Luebbering" (504459776) 00:10:18.689 --> 00:10:26.069 And show you here on the screen, give you a quick demo of what it looks like. When you go in here's the landing. 69 "Emily Luebbering" (504459776) 00:10:26.069 --> 00:10:29.879 Are the login page for red cap? 70 "Emily Luebbering" (504459776) 00:10:33.959 --> 00:10:46.674 And I did not okay, 71 "Emily Luebbering" (504459776) 00:10:46.674 --> 00:10:56.634 so it took me right into my projects. This is the homepage that it will probably bring you into once you've been in here from time to time, it seems to just take you right to my projects. 72 "Emily Luebbering" (504459776)

00:10:56.874 --> 00:11:03.954

But normally the 1st time you log in, you'll log in and it'll give you information on this web page you have your training resources.

73 "Emily Luebbering" (504459776) 00:11:03.959 --> 00:11:08.159 Is here it talks also some features about the red cap.

74 "Emily Luebbering" (504459776) 00:11:08.159 --> 00:11:14.729 Sites you'll go to my projects, which was the 1st step on the PowerPoint.

75 "Emily Luebbering" (504459776) 00:11:14.729 --> 00:11:18.539 Instructions and then you'll pick a.

76 "Emily Luebbering" (504459776) 00:11:18.539 --> 00:11:24.149 Incentive my list only shows 2 here, I'm going to go into the incentive.

77 "Emily Luebbering" (504459776) 00:11:25.254 --> 00:11:35.844 I click here on that incentive and, as I mentioned, there's as I kind of mention there is a lot of going, maybe a little busy for. Where do you where do you take your eyes to to figure out your next step?

78 "Emily Luebbering" (504459776)
00:11:36.084 --> 00:11:41.124
So our instructions say to go over here to add edit records.

79 "Emily Luebbering" (504459776) 00:11:44.729 --> 00:11:49.679 And so now I'm in this screen to add a record.

80 "Emily Luebbering" (504459776) 00:11:49.679 --> 00:11:55.379 Sorry here, I would go to a new add a new record. You can also edit records here as well.

81 "Emily Luebbering" (504459776) 00:11:57.419 --> 00:12:03.959 And then I'm on that 5th step where I need to, I need to select my period that I'm entering.

82 "Emily Luebbering" (504459776) 00:12:03.959 --> 00:12:17.459 The data for, I'm going to select July 1st, 22nd through the 31st and I'm doing the reporting because I'm not going to click on damage reviewer because that's for review. Only.

83 "Emily Luebbering" (504459776) 00:12:19.439 --> 00:12:24.899 And then it brings you into the form where you fill out the information for the incentive.

84 "Emily Luebbering" (504459776) 00:12:24.899 --> 00:12:30.179 Starting with your provider Health Net 85 number that's, um. 85 "Emily Luebbering" (504459776) 00:12:30.179 --> 00:12:36.719 The list of 85 numbers with the, with the name of the organization. 86 "Emily Luebbering" (504459776) 00:12:38.639 --> 00:12:43.049 Your contact information your phone an email. 87 "Emily Luebbering" (504459776) 00:12:44.579 --> 00:12:54.119 It'll also There'll be language here for an ad test station to add a test that the information that you're adding is accurate. 88 "Emily Luebbering" (504459776) 00:12:54.119 --> 00:13:00.989 Your name the date, you're submitting this, you'll add a signature, but she kind of just. 89 "Emily Luebbering" (504459776) 00:13:00.989 --> 00:13:10.319 Put in here, and then lastly, you'll pick a form status. 90 "Emily Luebbering" (504459776) 00:13:11.429 --> 00:13:15.839 And I'll go over what these mean here in the next in the next slide or so. 91 "Emily Luebbering" (504459776) 00:13:15.839 --> 00:13:24.629 You have incomplete, unverified and complete. There also is several ways to save this form. I just tell people. 92 "Emily Luebbering" (504459776) 00:13:24.629 --> 00:13:35.459 Pick the 1 that makes sense. Do you want to save and stay where you're at? Do you want to save and go to next form? Do you want to exit save an exit? Whichever 1 makes sense to you for what you want to do. 93 "Emily Luebbering" (504459776) 00:13:39.659 --> 00:13:50.609 So those were your 1st steps of navigating in red cab steps 106. 94 "Emily Luebbering" (504459776) 00:13:51.384 --> 00:14:00.624 You can also edit records. This is very possible. You don't have all your information, or you need to ask a question that sort of thing, or you may need to make a change. 95 "Emily Luebbering" (504459776)

00:14:00.624 --> 00:14:13.344

You can edit your record for the data that you've submitted for the incentive to add, or edit the record. You'd go again to this add edit records option. And then you'll choose.

96 "Emily Luebbering" (504459776) 00:14:13.554 --> 00:14:19.104 There's a drop down in the middle of the screen that you will select, which records you want to edit.

97 "Emily Luebbering" (504459776) 00:14:19.824 --> 00:14:33.444 These are the records that that the user has entered and then you'll click on the status icon again. So it brings up your status icon. It's read. Maybe you haven't finished it. You need to go back and enter it the rest of it. So it's incomplete.

98 "Emily Luebbering" (504459776)
00:14:33.444 --> 00:14:37.794
So, you click on your bubble, your red bubble to go back in and edit it.

99 "Emily Luebbering" (504459776) 00:14:40.889 --> 00:14:48.359 Some tips for redcap engine. Chrome are the preferred route browsers for using red cap.

100 "Emily Luebbering" (504459776) 00:14:49.194 --> 00:15:03.444 There are links here in the middle of the screen for a red cap tutorials, or an overviews for red cap to learn more about red cap. And then I mentioned, I mentioned I was going to go over the statuses.

101 "Emily Luebbering" (504459776)
00:15:03.779 --> 00:15:12.929
So the 1st status is incomplete, and you'll see a red bubble for
incomplete. That means data entry is incomplete.

102 "Emily Luebbering" (504459776)
00:15:12.929 --> 00:15:22.739
There's information that you want to go back in, you've saved it in that
status. You select the status or the user who's entering the data selects
the status of the form.

103 "Emily Luebbering" (504459776)
00:15:22.739 --> 00:15:28.469
You've selected incomplete because you want to come back to it and
complete the data.

104 "Emily Luebbering" (504459776) 00:15:28.469 --> 00:15:41.274 You save it with incomplete. There's also a unverified, which is kind of like the middle ground yellow 1, and this could be used for maybe your attestation is incomplete or you haven't signed it yet.

105 "Emily Luebbering" (504459776)

00:15:41.694 --> 00:15:48.834 So the data is complete, but you're you want to come back and sign the attestation or maybe somebody else is going to go in and sign the attestation. 106 "Emily Luebbering" (504459776) 00:15:50.634 --> 00:16:05.064 This unverified does not have to be used you can skip over that and goes straight to complete. If that's what makes sense for your work flow. If you've entered all your data and you're ready to submit it to, you can put it directly into complete. 107 "Emily Luebbering" (504459776) 00:16:06.504 --> 00:16:20.634 It is the records do have to be in complete status for them for them to be submitted for damage review. If they're in 1 of these incomplete or unverified, it will not be considered submitted to damage for review. 108 "Emily Luebbering" (504459776) 00:16:23.549 --> 00:16:37.109 Okay, so that's the overview of red cap and now we're going to go into each of the incentives so that we can share the leads can share more about each specific incentive. And what you would see in red cap for the incentives. 109 "Emily Luebbering" (504459776) 00:16:38.279 --> 00:16:44.009 I'm going to go over the V or electronic visit verification. 110 "Emily Luebbering" (504459776) 00:16:44.009 --> 00:16:57.839 Incentive disincentive is for personal assistant services. It is. The provider enters the request for the incentive into red cap. No data is entered into red cap. 111 "Emily Luebbering" (504459776) 00:16:57.839 --> 00:17:06.149 For the incentive, so there's actually no data that you enter from your records that data that. 112 "Emily Luebbering" (504459776) 00:17:06.984 --> 00:17:20.844 The reviewer will do a comparison of paid PA, claims in the MO, health net claim system or system and verify DVB records and data system and determine if the incentive criteria is met. 113 "Emily Luebbering" (504459776) 00:17:21.084 --> 00:17:25.524 So, the systems that you will be used, are red cap for requesting the incentive.

114 "Emily Luebbering" (504459776) 00:17:25.829 --> 00:17:37.289

If you want to participate and be considered for the incentive, you would need to go in and request it. And then you're the state aggregator, which is through San data and health net claims. 115 "Emily Luebbering" (504459776) 00:17:39.954 --> 00:17:54.114 So, again, I showed you the incentive while in the demo so you can see where you have to complete the provider information, complete the form when you go in and do the attestation and then hit save and complete the stat, the foreman, 116 "Emily Luebbering" (504459776) 00:17:54.144 --> 00:17:56.214 the complete status when you're finished. 117 "Emily Luebbering" (504459776) 00:17:58.679 --> 00:18:03.299 And next, I'm going to go into the AV draft contract language. 118 "Emily Luebbering" (504459776) 00:18:03.299 --> 00:18:14.189 So this is the draft contact contract language for the incentive. This will be part of updates to the provider contracts. 119 "Emily Luebbering" (504459776) 00:18:14.189 --> 00:18:21.869 It's the incentive is an incentive that's paid 1% over the total amount derived from the. 120 "Emily Luebbering" (504459776) 00:18:21.869 --> 00:18:26.099 medicaid's personal assistant paid claims by the agency. 121 "Emily Luebbering" (504459776) 00:18:26.099 --> 00:18:39.239 For meeting the requirements, which is 80% of the record, 80%, or greater of the paid PA claims have a matching record. 122 "Emily Luebbering" (504459776) 00:18:41.279 --> 00:18:44.999 And that's twice a year and then in the. 123 "Emily Luebbering" (504459776) 00:18:45.294 --> 00:18:52.554 Contract language, there's a chart or a table that indicates the performance item. Abv records. 124 "Emily Luebbering" (504459776) 00:18:52.554 --> 00:19:00.864 It's compliance with the cures act the performance standard successfully, transferring meeting and verifying verified.

125 "Emily Luebbering" (504459776) 00:19:01.199 --> 00:19:06.089 Dvd records, there's a definition of a PA visit. 126 "Emily Luebbering" (504459776) 00:19:06.089 --> 00:19:18.539 Also the benchmark, how how it's calculated, how is the incentive calculate as far as total number be verified visits divided by the total number of PDA visits. 127 "Emily Luebbering" (504459776) 00:19:18.539 --> 00:19:24.509 Paid and greater than 80%. You get 1% less than 80% to 0. 0. 128 "Emily Luebbering" (504459776) 00:19:24.509 --> 00:19:28.919 0 payment. Okay. So. 129 "Emily Luebbering" (504459776) 00:19:28.919 --> 00:19:37.829 That is everything for and I'm going to hand it over to Kim to tell us more about the NCI staff stability. 130 "Kimberly Stock" (2321495040) 00:19:37.829 --> 00:19:48.149 Incentive Thank you, Emily. Good morning. Everyone. So, the NCI staff stability BDP incentive just for reference. 131 "Kimberly Stock" (2321495040) 00:19:48.504 --> 00:20:00.474 It's previously been noticing staff, stability survey and see, I recently has updated the language and is not moving forward. We'll be referencing it as the state of the workforce survey. So, again, just for reference for everyone. 132 "Kimberly Stock" (2321495040) 00:20:00.474 --> 00:20:06.324 The division will be mindful of this transition and the title of the survey and we'll be placing both. 133 "Kimberly Stock" (2321495040) 00:20:06.689 --> 00:20:09.749 References at this time. 134 "Kimberly Stock" (2321495040) 00:20:09.749 --> 00:20:19.439 Who this particular incentive applies to is current contract in 1915 C community based. 135 "Kimberly Stock" (2321495040) 00:20:19.439 --> 00:20:24.929 Waiver service providers, a residential in home in non residential services. 136 "Kimberly Stock" (2321495040)

00:20:26.069 --> 00:20:38.339

The NCI staff, stability survey for those of you on the call that are providers that have completed this historically. And thank you for your efforts in the past because this information is invaluable.

137 "Kimberly Stock" (2321495040) 00:20:38.339 --> 00:20:41.729 It is completed in the system.

138 "Kimberly Stock" (2321495040)
00:20:41.729 --> 00:20:46.014
So the provider agency gets notification,

139 "Kimberly Stock" (2321495040) 00:20:46.044 --> 00:20:58.914 they go into the system directly and enter in the survey information that survey information upon completion is then provided to the division and we do have our NCI coordinator. Caitlyn BARTLEY who will be.

140 "Kimberly Stock" (2321495040)
00:20:59.459 --> 00:21:04.739
Looking at that information in response to determining the completion.

141 "Kimberly Stock" (2321495040)
00:21:05.184 --> 00:21:20.124
Of the request, as we've mentioned is the human services research
institute, uh, NCI that manages that database where, as a provider, you
will be directly entering the survey information into.

142 "Kimberly Stock" (2321495040) 00:21:20.489 --> 00:21:28.349 The data indicating the survey completion by the provider will be processed by the division as I mentioned for an annual payment.

143 "Kimberly Stock" (2321495040) 00:21:28.854 --> 00:21:40.314 Upon the completion of this survey in the system, this is where red cat comes in for providers who are participating in the staff stability survey completion.

144 "Kimberly Stock" (2321495040) 00:21:40.614 --> 00:21:47.814 You will go into red cap and you will attest that you have completed the survey and provide some very basic information.

145 "Kimberly Stock" (2321495040) 00:21:48.174 --> 00:22:02.934 Next slide please, this is a screenshot of what the request for entry into red cap will look like, if you are participating in the staff stability, you'll notice again, as I mentioned at the beginning of the presentation,

146 "Kimberly Stock" (2321495040) 00:22:02.934 --> 00:22:10.374 it's very minimal information because again, you're entering the survey into a separate data system that the division will be able to validate.

147 "Kimberly Stock" (2321495040) 00:22:10.709 --> 00:22:15.899 And so we're just requesting that you are basically it.

148 "Kimberly Stock" (2321495040) 00:22:15.899 --> 00:22:24.629 Identifying that you've completed the survey, and then you're requesting the incentive payment and then there's a section here that you'll notice for your provider. Attestation.

149 "Kimberly Stock" (2321495040) 00:22:24.984 --> 00:22:38.904 Next slide please also, as I mentioned, this is the contract language currently that's in draft that speaks to the incentive tied to the National core indicator, staff,

150 "Kimberly Stock" (2321495040) 00:22:38.904 --> 00:22:40.044 stability survey.

151 "Kimberly Stock" (2321495040)
00:22:40.739 --> 00:22:47.459
The 1 time payment annually for the agency, completion of the survey is
2000 dollars.

152 "Kimberly Stock" (2321495040) 00:22:49.019 --> 00:22:56.669 And you can see here the listing of the services that would be applicable and basically you qualify to complete the.

153 "Kimberly Stock" (2321495040)
00:22:56.669 --> 00:23:05.309
Staff stability survey, if you're providing a service that has a direct
support professional involved in the service delivery.

154 "Kimberly Stock" (2321495040) 00:23:05.309 --> 00:23:09.509 Also, as a reminder you will be.

155 "Kimberly Stock" (2321495040)
00:23:09.509 --> 00:23:19.469
Must can successfully complete or submit the survey into the system by
April thirtieth to be eligible for this incentive payment.

156 "Kimberly Stock" (2321495040) 00:23:20.514 --> 00:23:30.744 Next slide, this is also again part of the contract draft where it is a table that aligns out the performance standard.

157 "Kimberly Stock" (2321495040) 00:23:30.954 --> 00:23:38.274 The definition that it is an annual benchmark for completion by survey entry no later than April 30th. th

158 "Kimberly Stock" (2321495040) 00:23:38.579 --> 00:23:41.759 And the payment again is 2000 dollars.

159 "Kimberly Stock" (2321495040)
00:23:43.319 --> 00:23:49.349
Then I'll be transitioning over with the next slide to speak to another
incentive, which is the health risk screening.

160 "Kimberly Stock" (2321495040)
00:23:49.349 --> 00:23:57.539
Or Hearst who this particular incentive is applicable to is current
contracted waiver, residential service providers.

161 "Kimberly Stock" (2321495040)
00:23:57.539 --> 00:24:05.939
We are also working for TCM providers to be able to receive this
incentive payment if they're serving in the role as a writer.

162 "Kimberly Stock" (2321495040)
00:24:06.324 --> 00:24:18.294
With the process as well the hers is similar to where was entered into a
distinct system or platform the is completed in the intellect ability
system.

163 "Kimberly Stock" (2321495040)
00:24:18.294 --> 00:24:26.664
So once the screen is completed in that system, the division is able to
pull information to validate the screen completion.

164 "Kimberly Stock" (2321495040)
00:24:27.059 --> 00:24:31.799
And so we will not be asking them you as a service provider.

165 "Kimberly Stock" (2321495040)
00:24:31.799 --> 00:24:39.299
To provide any additional information and recap other than basic contact
information at a station in the total count.

166 "Kimberly Stock" (2321495040)
00:24:39.299 --> 00:24:43.889
And so again, next slide demonstrates what that screenshot looks like in
red cap.

167 "Kimberly Stock" (2321495040)
00:24:43.889 --> 00:24:52.049
So, again, you can note that it's very basic information that you're
being asked to submit and this will be based upon quarterly.

168 "Kimberly Stock" (2321495040) 00:24:52.049 --> 00:24:56.909

Data compilation, so the number of initial screens that you have completed. 169 "Kimberly Stock" (2321495040) 00:24:56.909 --> 00:25:00.659 During the fiscal year state, fiscal year, 23. 170 "Kimberly Stock" (2321495040) 00:25:00.659 --> 00:25:03.839 That distinct count would be reflected. 171 "Kimberly Stock" (2321495040) 00:25:03.839 --> 00:25:11.489 And that applicable quarter, and you would attest to that and then would indicate that in recap for processing. 172 "Kimberly Stock" (2321495040) 00:25:13.709 --> 00:25:22.859 Next slide, please this again demonstrates the draft contact contract language as it is applicable to the health risk screening tool incentives. 173 "Kimberly Stock" (2321495040) 00:25:22.859 --> 00:25:28.199 For this particular incentive is based upon each initial, her screen. 174 "Kimberly Stock" (2321495040) 00:25:28.199 --> 00:25:34.409 During state, fiscal year, 23 and so that is at a rate of 7,220. 175 "Kimberly Stock" (2321495040) 00:25:34.409 --> 00:25:40.589 As you can see referenced here, we can highlight the qualified services for this. 176 "Kimberly Stock" (2321495040) 00:25:40.589 --> 00:25:44.639 And that we will be at the division level. 177 "Kimberly Stock" (2321495040) 00:25:44.639 --> 00:25:52.679 The data from the system, once you have submitted your request for payment and adaptation in the right cap system. 178 "Kimberly Stock" (2321495040) 00:25:52.679 --> 00:25:57.479 Or the quarter of screens during that time frame that were completed. 179 "Kimberly Stock" (2321495040) 00:25:57.479 --> 00:26:01.019 And then the next slide provides again. 180 "Kimberly Stock" (2321495040) 00:26:01.019 --> 00:26:06.719

The table that is in the draft contract that against speaks to the performance standard. 181 "Kimberly Stock" (2321495040) 00:26:06.719 --> 00:26:09.839 The definition the compliance standard. 182 "Kimberly Stock" (2321495040) 00:26:09.839 --> 00:26:13.679 And then again, the payment that is 7,220 for each completed. 183 "Kimberly Stock" (2321495040) 00:26:13.679 --> 00:26:22.289 And verified her screen and that again is a reminder is the initial screen that is completed during the state fiscal year, 23. 184 "Kimberly Stock" (2321495040) 00:26:22.289 --> 00:26:26.729 And with that, I'm going to turn the presentation over to Dwayne. She might. 185 "Duane Shumate" (3594684160) 00:26:28.889 --> 00:26:32.039 Uh, so I will be reviewing the. 186 "Duane Shumate" (3594684160) 00:26:32.039 --> 00:26:42.119 Value based payment, reporting options for the certified, direct support, professional registered apprenticeship program. Again. This is eligible only to those contractors who have. 187 "Duane Shumate" (3594684160) 00:26:42.119 --> 00:26:46.739 Uh, find an employer agreement to participate, uh, as a host site. 188 "Duane Shumate" (3594684160) 00:26:46.739 --> 00:26:56.369 With the registered apprenticeship program so those particular providers are registered currently in the US Department of labor Rapids database. 189 "Duane Shumate" (3594684160) 00:26:56.369 --> 00:27:00.629 Which is the database system for progress recording. 190 "Duane Shumate" (3594684160) 00:27:00.629 -> 00:27:07.199Of the apprenticeship, so for this particular initiative, uh, it is using both the redcap site. 191 "Duane Shumate" (3594684160) 00:27:07.199 --> 00:27:11.429 As well as the rapid database, so what the next slide. 192 "Duane Shumate" (3594684160)

00:27:11.429 --> 00:27:14.549 Is a screenshot of the rapids database. 193 "Duane Shumate" (3594684160) 00:27:14.549 --> 00:27:20.489 And that particular database, the contract provider would be uploading. 194 "Duane Shumate" (3594684160) 00:27:20.489 --> 00:27:24.029 Progress on each apprentice going through the program. 195 "Duane Shumate" (3594684160) 00:27:24.029 --> 00:27:28.769 And on this screen within Rapids, it indicates, uh, where that can be done. 196 "Duane Shumate" (3594684160) 00:27:28.769 --> 00:27:33.689 Uh, through the document section where the orange Earl is located. 197 "Duane Shumate" (3594684160) 00:27:33.689 --> 00:27:45.299 With the next slide, once you go into the red cap database, uh, you'll be selecting the register partnership, uh, incentive as noted here with the orange arrow. 198 "Duane Shumate" (3594684160) 00:27:45.299 --> 00:27:51.929And when we select that database, you'll get to the home screen of the registered apprenticeship program. 199 "Duane Shumate" (3594684160) 00:27:51.929 --> 00:28:04.079 This screen looks a little bit cluttered it's just some test data, but it just goes to show how it would appear. If you are a program participating, the register apprenticeship, and have multiple premises. 200 "Duane Shumate" (3594684160) 00:28:04.079 --> 00:28:13.919 So, as we go to the next line, the primary information that you'd be entering in the redcap database is the basic provider information. 201 "Duane Shumate" (3594684160) 00:28:13.919 --> 00:28:18.479 Similar to the discussion provided by Kim and Emily. 202 "Duane Shumate" (3594684160) 00:28:18.479 --> 00:28:23.939 Basic information here is just provider name, selecting the 85 number. 203 "Duane Shumate" (3594684160) 00:28:23.939 --> 00:28:29.729 Uh, and then the contact name and information other person could be uploading the information.

204 "Duane Shumate" (3594684160) 00:28:29.729 --> 00:28:36.299 On the next line, we can see where we're getting at more specific information. 205 "Duane Shumate" (3594684160) 00:28:36.299 --> 00:28:39.929 About the specific rentals, so again, this. 206 "Duane Shumate" (3594684160) 00:28:39.929 --> 00:28:44.459 Screen here should match what has already been uploaded and injured. 207 "Duane Shumate" (3594684160) 00:28:44.459 --> 00:28:49.379As part of just the regular process of the registered apprenticeship program. 208 "Duane Shumate" (3594684160) 00:28:49.379 --> 00:28:54.959 Uh, the basic question here is just asking for that particular apprentice parenthesis number. 209 "Duane Shumate" (3594684160) 00:28:54.959 --> 00:28:58.379 How much of the on the job turning they've completed. 210 "Duane Shumate" (3594684160) 00:28:58.379 --> 00:29:04.019 How much of the course instruction they've completed and whether or not, they had completed full credential. 211 "Duane Shumate" (3594684160) 00:29:04.019 --> 00:29:08.939 There are also questions to ask if the individual was a prior employee or not. 212 "Duane Shumate" (3594684160) 00:29:08.939 --> 00:29:13.529 And whether or not that registration occurred within the 1st, 45 days. 213 "Duane Shumate" (3594684160) 00:29:14.549 --> 00:29:19.439 So, once the screen's been completed, you just hit save and exit and we will go to the next screen. 214 "Duane Shumate" (3594684160) 00:29:19.439 --> 00:29:24.749 Um, where there will be a separate a destination that will need to be completed. 215 "Duane Shumate" (3594684160) 00:29:24.749 --> 00:29:28.169

Again, this is where the person uploading the information is simply. 216 "Duane Shumate" (3594684160) 00:29:28.169 --> 00:29:33.059 Name the date that's completed and then they do an electronic signature. 217 "Duane Shumate" (3594684160) 00:29:33.059 --> 00:29:36.089 Um, for the. 218 "Duane Shumate" (3594684160) 00:29:36.089 --> 00:29:39.269 And when we move to the next screen. 219 "Duane Shumate" (3594684160) 00:29:40.829 --> 00:29:46.019 This is the language in the contract for the registered apprenticeship program. 220 "Duane Shumate" (3594684160) 00:29:46.019 --> 00:29:50.309 Again, this particular incentive is only eligible for those providers. 221 "Duane Shumate" (3594684160) 00:29:50.309 --> 00:29:54.479 Who are formally participating in the registered apprenticeship program. 222 "Duane Shumate" (3594684160) 00:29:54.479 --> 00:29:57.899 And that means that they have completed employer agreement. 223 "Duane Shumate" (3594684160) 00:29:57.899 --> 00:30:02.819 Uh, they've met with a representative of the Missouri talent acquisition pathways team. 224 "Duane Shumate" (3594684160) 00:30:02.819 --> 00:30:10.469 Uh, and have completed an orientation so, this incentive is 2 payments on 1560 dollars. 225 "Duane Shumate" (3594684160) 00:30:10.469 --> 00:30:13.709 50% of that. Excuse me. 226 "Duane Shumate" (3594684160) 00:30:13.709 --> 00:30:18.239 1560 is available when someone is completed 50% of the partnership. 227 "Duane Shumate" (3594684160) 00:30:18.239 --> 00:30:21.449 And then another 1560 is available. 228 "Duane Shumate" (3594684160)

00:30:21.449 --> 00:30:29.549 When the individual has fully completed the apprenticeship and receive the credential of certified direct support professionals.

229 "Duane Shumate" (3594684160) 00:30:29.549 --> 00:30:33.269 Uh, this incentive is only able are eligible.

230 "Duane Shumate" (3594684160) 00:30:33.269 --> 00:30:41.039 For those employees who are new hires, uh, they need to have been registered within the 1st, 45 days of employment.

231 "Duane Shumate" (3594684160)
00:30:41.039 --> 00:30:48.209
And it's eligible for individuals who are delivering any 1 of the
services listed on the slide.

232 "Duane Shumate" (3594684160) 00:30:48.209 --> 00:30:52.259 And as we go to the next page.

233 "Duane Shumate" (3594684160) 00:30:54.269 --> 00:30:57.449 Uh, this is just a table that's outlined in the contract.

234 "Duane Shumate" (3594684160) 00:30:57.449 --> 00:31:01.829 Again, just making it a little bit more user friendly.

235 "Duane Shumate" (3594684160) 00:31:01.829 --> 00:31:05.519 On the 2 payments that are available.

236 "Duane Shumate" (3594684160) 00:31:05.519 --> 00:31:11.639 And what must be completed for each of those and so with that, I will pass it on to.

237 "Heike Johns" (3179895552) 00:31:15.389 --> 00:31:29.424 Explain, um, for the DSP training levels the who for this is any waiver service non license, professional delivering contracted services, including and there's the list of services.

238 "Heike Johns" (3179895552) 00:31:29.694 --> 00:31:44.274 I won't read all of those to you. In addition to this slide deck being posted. Just a reminder you can find this information, not only about this incentive, but the others on our division BBP webpage.

239 "Heike Johns" (3179895552) 00:31:44.274 --> 00:31:45.324 So I'm going to give a shameless.

240 "Heike Johns" (3179895552) 00:31:45.389 --> 00:31:50.724 Plug for that in the chat box. Um, so how will that be done? 241 "Heike Johns" (3179895552) 00:31:50.724 --> 00:32:01.134 Providers will enter the reporting done the providers will enter the number of is eligible based on tenure and training level completion and they will be adding that in red cap. 242 "Heike Johns" (3179895552) 00:32:03.779 --> 00:32:07.829 So, um, with that. 243 "Heike Johns" (3179895552) 00:32:08.544 --> 00:32:22.764 Get my slide deck going. There are 3 levels of training for this incentive. Level. 1 is a payment of 1% over the Medicaid paid applicable service claim when 90%. ninety percent 244 "Heike Johns" (3179895552) 00:32:23.039 --> 00:32:30.239 Of the eligible DSP workforce is completed level 1 DSP training and has 6 months tenure with the same agency. 245 "Heike Johns" (3179895552) 00:32:30.239 --> 00:32:39.689 And then level 2, again, another 1% payment over the Medicaid paid applicable service, claim when 50%. 246 "Heike Johns" (3179895552) 00:32:39.689 --> 00:32:47.129 Of the eligible DSP workforce has completed the level 2 training and has 6 months tenure with the same agency. 247 "Heike Johns" (3179895552) 00:32:47.129 --> 00:32:51.779 And then when we go to level 3, again, payment of 1%. 248 "Heike Johns" (3179895552) 00:32:51.779 --> 00:33:04.979 50% of the eligible DSP workforce has completed level 3 DSP training. And here's the tenure difference with a minimum of 1 year tenure with the same agency. 249 "Heike Johns" (3179895552) 00:33:07.559 --> 00:33:21.179 Provider information to enter is similar to what has been shown on earlier slides and included with other incentives, writer, name, provider, Medicaid, number contact, name, phone, number and email. 250 "Heike Johns" (3179895552) 00:33:21.179 --> 00:33:24.749

So pretty standard with the other incentives. 251 "Heike Johns" (3179895552) 00:33:25.344 --> 00:33:37.914 And then we get to the provider reporting table, and I will say, especially for those of you that have have questions along the way and that I've talked to regarding this incentive. Think it would be pleased to know. 252 "Heike Johns" (3179895552) 00:33:37.914 --> 00:33:43.854 This is probably the easiest part of this incentive. Is completing this table, so. 253 "Heike Johns" (3179895552) 00:33:44.189 --> 00:33:51.089 Data regarding the DSP tenure and training level completions are entered into this table. 254 "Heike Johns" (3179895552) 00:33:51.089 --> 00:34:05.069 Um, you will have collected and compiled the information prior to entry and that includes the number of eligible DSPs their 10 year, the number of hours that each DSP has completed. So it's important note. 255 "Heike Johns" (3179895552) 00:34:05.069 --> 00:34:14.069 That, you know, that you only enter a staff member 1 time, um, if a staff member, um, meets. 256 "Heike Johns" (3179895552) 00:34:14.069 --> 00:34:27.149 The number of hours for level 3 training, you would not include them in accounts for level 1 and level 2. if a staff member meets the number of hours for level 2 training, you would not include them in the counts for level 1. 257 "Heike Johns" (3179895552) 00:34:27.149 --> 00:34:32.369 So, again, you only enter those staff members 1 time in this table. 258 "Heike Johns" (3179895552) 00:34:32.369 --> 00:34:36.089 And then we have an example of what that could look like. 259 "Heike Johns" (3179895552) 00:34:36.089 --> 00:34:43.169 Um, in this example, um. 260 "Heike Johns" (3179895552) 00:34:43.169 --> 00:34:53.819 Which the example, whenever you actually go into reporting, you'll see the example prior to completing the table when you actually go into red cap system.

261 "Heike Johns" (3179895552) 00:34:53.819 --> 00:35:06.929 But you'll notice that column a shows, the total of number of DSPs in each category there. So, when we look to see if a provider's eligible for level 1 payment, we're going to look at column a. 262 "Heike Johns" (3179895552) 00:35:06.929 --> 00:35:10.439 And we're going to look at in the 6 to 12 months. 263 "Heike Johns" (3179895552) 00:35:10.439 --> 00:35:13.979 Plus the 12+months for the denominator. 264 "Heike Johns" (3179895552) 00:35:13.979 --> 00:35:23.819 Which gives us 200, so, for the new numerator for level 1, we're gonna look at the total and column B, um, which is 35. 265 "Heike Johns" (3179895552) 00:35:23.819 --> 00:35:26.879 Column C, which is 86. 266 "Heike Johns" (3179895552) 00:35:26.879 --> 00:35:33.239 And column D, which is 59, and that gives us a total of 185. 267 "Heike Johns" (3179895552) 00:35:33.239 --> 00:35:44.909 So, 185 out of 200 met level 1 training requirements, which is 92.5% and that is more than the 90% requirement. 268 "Heike Johns" (3179895552) 00:35:44.909 --> 00:35:48.449 So the provider is eligible for level 1 payments. 269 "Heike Johns" (3179895552) 00:35:49.559 --> 00:35:53.099 Then when we look at this example, for level 2 payment. 270 "Heike Johns" (3179895552) 00:35:53.099 --> 00:35:57.389 We're going to look at column a DSPs in the 6 to 12 months. 271 "Heike Johns" (3179895552) 00:35:57.389 --> 00:36:03.029 Plus the 12+months for the denominator, which is 200. 272 "Heike Johns" (3179895552) 00:36:03.029 --> 00:36:06.719 But the numerator, we're going to look at the total and column C.

273 "Heike Johns" (3179895552)

00:36:07.044 --> 00:36:19.704 Which is 86 and column d59 for a total of 150. so that gives us a percentage of 75%, which is more than the 50% requirement. Because if you'll remember from an earlier slide level, 1, we have to have that 90%.

274 "Heike Johns" (3179895552) 00:36:19.704 --> 00:36:27.714 But when we get to level 2, we have that 50% threshold. So. get to level two we have that fifty percent threshold so

275 "Heike Johns" (3179895552) 00:36:28.139 --> 00:36:31.799 This provider is eligible for a level 2 payment.

276 "Heike Johns" (3179895552) 00:36:31.799 --> 00:36:35.459 And then with the example, for level 3.

277 "Heike Johns" (3179895552) 00:36:35.459 --> 00:36:43.829 We're going to go back and look at column again. This time we're going to look at 12+months. So the denominator is 125.

278 "Heike Johns" (3179895552) 00:36:43.829 --> 00:36:56.789 And for the renumerated, we're going to look at column D, only where the total is 59. so when we look at that, 59 out of the 125 gives us a percentage of 47.2%.

279 "Heike Johns" (3179895552) 00:36:56.789 --> 00:37:05.429 And that was not meet the 50% requirement for this training level. So, this provider would not be eligible for a level 3 payment.

280 "Heike Johns" (3179895552) 00:37:08.694 --> 00:37:20.904 And wrapping up with that, um, and the reporting piece, there is the provider attestation again, similar to what you'll see with the other incentives name, submission date.

281 "Heike Johns" (3179895552)
00:37:21.144 --> 00:37:23.964
Um, and it will explain the save and exit and.

282 "Heike Johns" (3179895552)
00:37:24.299 --> 00:37:28.919
Save and exit record. So, um, again, similar to the others.

283 "Heike Johns" (3179895552)
00:37:28.919 --> 00:37:35.459
And then a guick look at the draft contract language. Um.

284 "Heike Johns" (3179895552) 00:37:35.964 --> 00:37:44.274

The information the, in the contract is similar to the early information presented, um, regarding the who and the incentive levels um, 285 "Heike Johns" (3179895552) 00:37:44.484 --> 00:37:59.424 1 thing that I do want to make sure that you you pay special attention to when we look at that 3.18.1 says contractors are eligible for DSP training, um, payments twice a year. um payments twice a year 286 "Heike Johns" (3179895552) 00:37:59.849 --> 00:38:12.330 1% over the applicable Medicaid paid service claims go down a little bit further. There's a sentence that says payments 1% or quarter for each DSP training level met above. 287 "Heike Johns" (3179895552) 00:38:12.330 --> 00:38:15.720 The required DSP training and maintained. 288 "Heike Johns" (3179895552) 00:38:15.720 --> 00:38:28.255 Want to make sure that folks pay attention to that underlying portion that it is above the required DSP training and on the next slide just to make sure that everyone is on the same page. 289 "Heike Johns" (3179895552) 00:38:28.885 --> 00:38:35.725 Those required trainings include ISP training, abuse and neglect positive behavior support. 290 "Heike Johns" (3179895552) 00:38:35.970 --> 00:38:44.940 Cpr in 1st aid as well as the employment services and individualized skills development requirements. So. 291 "Heike Johns" (3179895552) 00:38:44.940 --> 00:38:54.270 With that that wraps up the DSP training level reporting, and I will pass it to Wanda Crocker to discuss remote supports. 292 "Wanda Crocker" (1402865152) 00:38:55.710 --> 00:39:09.150 Thank you so, with remote supports the who it applies to service providers, offering individualized, supported living and or respite services who implemented remote supports in conjunction with these services. 293 "Wanda Crocker" (1402865152) 00:39:09.150 --> 00:39:19.705

Which resulted in a cost savings, how the provider completes the cost analysis, utilizing a required Excel format to represent the people receiving services.

294 "Wanda Crocker" (1402865152)

00:39:19.735 --> 00:39:32.455 And the savings realized the Excel document acts as an invoice and the provider submits the invoice through red cap. And red cap will be the only system that we are using for this invoice. 295 "Wanda Crocker" (1402865152) 00:39:36.510 --> 00:39:40.290 On this slide, we're showing you, um. 296 "Wanda Crocker" (1402865152) 00:39:42.085 --> 00:39:55.915 We're showing you what that Excel document looks like we're requiring everyone to use the same invoice so that we can utilize the invoices submitted to gather data about the overall picture of the value based payment. 297 "Wanda Crocker" (1402865152) 00:39:56.544 --> 00:40:10.045 Um, we can pull the information out of redcap into reports to analyze the total impact. So you see some basic demographic information there, anything in the gray, or. 298 "Wanda Crocker" (1402865152) 00:40:10.290 --> 00:40:12.630 Formation that the provider will enter. 299 "Wanda Crocker" (1402865152) 00:40:12.630 --> 00:40:26.250 The Excel document has a, a month for every month of savings incurred. Um, the thing I want to capture here most of you have seen this before is the. 300 "Wanda Crocker" (1402865152) 00:40:26.250 -> 00:40:37.050Per cent of value based payment the 2nd column from the end. Um, you might notice from previous. 301 "Wanda Crocker" (1402865152) 00:40:37.050 --> 00:40:50.575 Presentations that this number seems a little larger and it is we're very happy to share with you that we are able to pull down the federal share on this match. 302 "Wanda Crocker" (1402865152) 00:40:50.695 --> 00:41:03.055 When we originally represented and proposed this value based payment. We had proposed only 15% of the states share, because this value based payment is different. 303 "Wanda Crocker" (1402865152) 00:41:03.055 --> 00:41:06.895 It's actually based on cost savings so it operates. operates 304 "Wanda Crocker" (1402865152)

00:41:07.050 --> 00:41:21.805 Differently and we weren't sure that it was going to be approved through CMS for the waiver, which it was so happy day. Now, instead of 15% of the state share, you'll be receiving 15% of the total savings. 305 "Wanda Crocker" (1402865152) 00:41:21.805 --> 00:41:23.275 total savings 306 "Wanda Crocker" (1402865152) 00:41:23.580 --> 00:41:28.110 So, that's exciting news and we're happy to have gotten that accomplished. 307 "Wanda Crocker" (1402865152) 00:41:28.110 --> 00:41:34.380 On the next slide, you'll see once you enter each month of. 308 "Wanda Crocker" (1402865152) 00:41:34.735 --> 00:41:47.335 Of the 1st slide that I showed you representing the payment per month the invoice will auto calculate all of the information that you see here, uh, generating a total amount to be invoiced. 309 "Wanda Crocker" (1402865152) 00:41:47.665 --> 00:41:52.345 So you won't have to do anything on this page. The other. 310 "Wanda Crocker" (1402865152) 00:41:52.650 --> 00:41:59.700Tabs in the book will create this summary that will receive when you invoice us through red cap. 311 "Wanda Crocker" (1402865152) 00:42:01.410 --> 00:42:13.470 And on the next slide, you'll see the redcap slide just representative of just a very few basic details. Um, obviously we want you to. 312 "Wanda Crocker" (1402865152) 00:42:13.470 --> 00:42:20.430 Show us the services, your invoicing and we want to see the fiscal year. You're invoicing us for. 313 "Wanda Crocker" (1402865152) 00:42:20.430 --> 00:42:25.770 Which time frame your invoicing us for, as this does pay out on a. 314 "Wanda Crocker" (1402865152) 00:42:25.770 --> 00:42:35.910 Twice a year time frame 1st, from July through December eligible for payment in January and then January through June eligible for payment in July. 315 "Wanda Crocker" (1402865152)

 $00:42:35.910 \rightarrow 00:42:39.450$ And then, of course, we want you to tell us which months.

316 "Wanda Crocker" (1402865152)
00:42:39.450 --> 00:42:47.520
You are applying a value based payment for and that's because you might
not have a value based payment every single month.

317 "Wanda Crocker" (1402865152) 00:42:47.905 --> 00:42:59.635 Some months, perhaps something happened and someone had a medical emergency that you had to increase the direct support staffing in that particular person's budget.

318 "Wanda Crocker" (1402865152)
00:42:59.935 --> 00:43:06.205
Therefore, you didn't incur of savings in 1 month. So this is a
representation of.

319 "Wanda Crocker" (1402865152)
00:43:07.585 --> 00:43:19.765
Voice that you have is every month of the invoice covered, or are there
months that are not applicable as simply as another example, maybe you
didn't start remote supports until October.

320 "Wanda Crocker" (1402865152) 00:43:20.065 --> 00:43:32.245 Therefore, you wouldn't check July, August and September. So, if you were to check in that timeframe, invoice, January through June, it will automatically change the months to represent January, February, March, April May June.

321 "Wanda Crocker" (1402865152) 00:43:32.275 --> 00:43:37.495 So it will show you only the months applicable for the timeframe you selected. And then.

322 "Wanda Crocker" (1402865152) 00:43:37.500 --> 00:43:50.130 Just a few little pieces of data number of individuals, invoiced for ASL and a number of rest of the individuals invoiced and you'll upload your document and.

323 "Wanda Crocker" (1402865152) 00:43:51.150 --> 00:44:03.660 A test to the statements that will be there and and you will be done. So the Excel document gives the ability to create your invoice as you go month to month. Instead of waiting and creating that and red cab all at 1 time.

324 "Wanda Crocker" (1402865152) 00:44:04.105 --> 00:44:12.805 So, on this side, you have the contract language related to remote support. This should tell you exactly what we've been telling you before.

325 "Wanda Crocker" (1402865152) 00:44:12.805 --> 00:44:19.855 It's, it's a repeat of what we've been training what the expectations are the, the standards. 326 "Wanda Crocker" (1402865152) 00:44:20.070 --> 00:44:25.260 And, um, the payment by annually, um, and. 327 "Wanda Crocker" (1402865152) 00:44:26.310 --> 00:44:35.520 May twice a year for each month, the savings there's realized, or an eligible period and on the next slide is the table that kind of just gives you. 328 "Wanda Crocker" (1402865152) 00:44:35.520 --> 00:44:39.120 Kind of the breakdown of how. 329 "Wanda Crocker" (1402865152) 00:44:39.120 --> 00:44:45.150 How the savings is calculated and the compliance and the payment. 330 "Wanda Crocker" (1402865152) 00:44:45.150 --> 00:44:48.420 So, that should be consistent with. 331 "Wanda Crocker" (1402865152) 00:44:48.420 --> 00:44:56.070 Information you've received before and that is the last slide on remote support value based payment. 332 "Kathleen Deppeler" (4132636416) 00:44:56.070 --> 00:45:00.270 And so I'll hand it over to the next presenter. 333 "Kathleen Deppeler" (4132636416) 00:45:01.500 --> 00:45:09.060 Or the tiered supports value based payment incentive. This is available for providers. 334 "Kathleen Deppeler" (4132636416) 00:45:09.060 --> 00:45:12.720 Who provide data on a monthly basis. 335 "Kathleen Deppeler" (4132636416) 00:45:12.720 --> 00:45:21.300 So, you'll see here that monthly, uh, providers will submit data using the red platform. 336 "Kathleen Deppeler" (4132636416) 00:45:21.300 --> 00:45:29.190

And that data is around the implementation of their positive practices. And there's a checklist that shows.

337 "Kathleen Deppeler" (4132636416) 00:45:29.190 --> 00:45:32.670 Uh, the status link is in the chat box.

338 "Kathleen Deppeler" (4132636416) 00:45:32.670 --> 00:45:43.260 Um, and then quarterly providers will submit reports and evidence of the use of that monthly data.

339 "Kathleen Deppeler" (4132636416) 00:45:43.260 --> 00:45:49.770 To make decisions within their organization, and then on a yearly basis providers will.

340 "Kathleen Deppeler" (4132636416) 00:45:50.155 --> 00:46:03.835 Submit things like their policies and procedures and the list of all of the documents and reports and monthly data points requested is all available on that checklist

341 "Kathleen Deppeler" (4132636416) 00:46:04.885 --> 00:46:09.655 blink in the chat box. And then on the next slide, you'll see.

342 "Kathleen Deppeler" (4132636416) 00:46:10.020 --> 00:46:17.610 Just an overview recap of of the pay for reporting part of the tiered support incentive.

343 "Kathleen Deppeler" (4132636416) 00:46:17.695 --> 00:46:29.635 And so, for providers who submit the monthly data before the deadline of the 15th of the month will be paid 174 dollars a month, and that's paid on a quarterly basis.

344 "Kathleen Deppeler" (4132636416) 00:46:29.635 --> 00:46:38.155 So, for each month, that data was submitted, they will earn 174 dollars. And that's paid quarterly. and seventy four dollars and that's paid quarterly

345 "Kathleen Deppeler" (4132636416) 00:46:41.250 --> 00:46:50.130 And here is a screenshot of a portion of the data entry for the tiered support. Um.

346 "Kathleen Deppeler" (4132636416) 00:46:50.130 --> 00:46:57.270 Incentive is the more complex data entry than some of the other incentives and we're going to have a. 347 "Kathleen Deppeler" (4132636416) 00:46:57.270 --> 00:47:09.420 Training specific to the tiered support available for folks and on my last slide, you'll have a QR code. You can scan to register for that tiered support, specific data, entry training.

348 "Kathleen Deppeler" (4132636416) 00:47:13.585 --> 00:47:27.595 So, as far as the contract language goes really, this is similar to what I showed on just a couple of slides ago available for providers, 174 dollars for submitting that on a monthly basis. And that's paid quarterly. and that's paid quarterly

349 "Kathleen Deppeler" (4132636416) 00:47:27.960 --> 00:47:42.840 So, the next part of the tier support incentive is paying for implementation. And so this looks like an assessment that is also available to you online.

350 "Kathleen Deppeler" (4132636416) 00:47:42.840 --> 00:47:46.560 And I will put that in the chat box as well.

351 "Kathleen Deppeler" (4132636416) 00:47:48.450 --> 00:47:59.190 So everyone should know going in how they will with what the findings will be on this assessment. The scoring is available to you with that implementation guide.

352 "Kathleen Deppeler" (4132636416) 00:48:00.960 --> 00:48:11.425 So, this is also available for providers, and for those who are completing the monthly expectation on a quarterly basis,

353 "Kathleen Deppeler" (4132636416) 00:48:11.815 --> 00:48:16.225 there will be an assessment completed that determines the level of implementation.

354 "Kathleen Deppeler" (4132636416) 00:48:16.945 --> 00:48:29.815 We could go to the next slide. We'll learn a little bit more about those levels of implementation. So, for high implementing agencies, um, they can earn a payment of 15,000 per quarter of implementation.

355 "Kathleen Deppeler" (4132636416) 00:48:29.815 --> 00:48:39.835 And so, again, you'll know going and what your level of implementation is. Because you can self assess using that assessment the same assessment that we'll use in our review.

356 "Kathleen Deppeler" (4132636416) 00:48:39.835 --> 00:48:46.585 And then in the next slide, it covers moderate and low implementation. implementation 357 "Kathleen Deppeler" (4132636416) 00:48:46.590 --> 00:48:59.010 And so, for low Implementers, that looks like a 6,000 dollar per quarter payment and for moderate Implementers 10,500, both paid quarterly. And depending on your level of implementation. 358 "Kathleen Deppeler" (4132636416) 00:48:59.010 --> 00:49:13.500 So, even for providers who might not be collecting all of the data points, they can say this is that we're not not currently, uh, collecting the data and they can still have the opportunity to earn um. 359 "Kathleen Deppeler" (4132636416) 00:49:13.500 --> 00:49:17.910 They would just earn likely or in a lower level of implementation. 360 "Kathleen Deppeler" (4132636416) 00:49:19.045 --> 00:49:30.205 And then, on the next slide, Here's an excerpt of that tool. And again I put the link in the chat box. So you can review the entire tool. What you'll see here is the questions that are on the red cap form. 361 "Kathleen Deppeler" (4132636416) 00:49:31.015 --> 00:49:41.605 You'll also see the evidence that you're asked to submit based on your response to that question and then you'll see the questions that are used to assess the evidence that submitted. 362 "Kathleen Deppeler" (4132636416) 00:49:41.605 --> 00:49:47.905 So, what our reviewer will that questions that are reviewable answer and then the points associate. 363 "Kathleen Deppeler" (4132636416) 00:49:47.910 --> 00:49:51.330 With each of those different, um. 364 "Kathleen Deppeler" (4132636416) 00:49:51.330 --> 00:50:04.105 Implementation indicators, and on the next slide, there's the contract language, which again is really similar to what we just went over a few moments ago in the contract itself. 365 "Kathleen Deppeler" (4132636416) 00:50:04.735 --> 00:50:11.245 There there is a table that says the same information that you'll find in the implementation assessment guide. 366 "Kathleen Deppeler" (4132636416)

00:50:15.060 --> 00:50:21.180

And here's the QR code for the tiered support, specific data, entry training. So. 367 "Kathleen Deppeler" (4132636416) 00:50:21.180 --> 00:50:29.130 If we'll just wait a moment and allow folks to use their cameras to scan there, they can get the link to register for that. 368 "Kathleen Deppeler" (4132636416) 00:50:30.300 --> 00:50:33.300 Available training on January 24th. 369 "Kathleen Deppeler" (4132636416) 00:50:33.300 --> 00:50:40.050 At 1 PM and I will pass it off to. 370 "Duane Shumate" (3594684160) 00:50:42.570 --> 00:50:46.680 My peer Kathryn. 371 "Duane Shumate" (3594684160) 00:50:46.680 --> 00:50:54.210 So the way she may not be reviewing the employment reporting, which I believe is our last, uh, BVP initiative. 372 "Duane Shumate" (3594684160) 00:50:54.210 --> 00:51:00.630 On today's webinar, uh, I will post at the end of this presentation. 373 "Duane Shumate" (3594684160) 00:51:00.630 --> 00:51:04.950 The link to the more detailed, uh, webinar, which will be on Thursday. 374 "Duane Shumate" (3594684160) 00:51:04.950 --> 00:51:10.860 January 12th at 11 o'clock on doing a deeper dive into each of the employment. 375 "Duane Shumate" (3594684160) 00:51:10.860 --> 00:51:18.660 Uh, reporting fields, uh, but again, for the employment reporting, uh, this is an incentive that's available to all employment support providers. 376 "Duane Shumate" (3594684160) 00:51:18.660 --> 00:51:23.100 And a providers will receive a 55 dollar payment. 377 "Duane Shumate" (3594684160) 00:51:23.100 --> 00:51:27.330 For each quarterly report of outcomes and activities. 378 "Duane Shumate" (3594684160) 00:51:27.330 --> 00:51:34.290

That have been delivered, this is a little bit more extensive, uh, than the other initiatives because redcap is serving. 379 "Duane Shumate" (3594684160) 00:51:34.290 --> 00:51:38.250 As the only site of all entire data collection. 380 "Duane Shumate" (3594684160) 00:51:38.250 --> 00:51:46.620 So, as we go to the next line, if you have identified implement reporting as 1 of the BP incentives that you would like to access. 381 "Duane Shumate" (3594684160) 00:51:46.620 --> 00:51:51.660 Uh, when you go into employment reporting, uh, you will come to a page that looks like this. 382 "Duane Shumate" (3594684160) 00:51:51.660 --> 00:51:58.170 So, you can see that in this particular 1 providers will need to enter their basic information. 383 "Duane Shumate" (3594684160) 00:51:58.170 --> 00:52:03.870 We'll need to enter information on each, uh, with, uh, whom they're working with. 384 "Duane Shumate" (3594684160) 00:52:03.870 --> 00:52:06.870 And then they will need to complete a report. 385 "Duane Shumate" (3594684160) 00:52:06.870 --> 00:52:12.300 Heard the ID for each service that the individual is receiving. 386 "Duane Shumate" (3594684160) 00:52:12.300 --> 00:52:19.530 So, as we click to the next screen, the provider information is very similar to the other initiatives. 387 "Duane Shumate" (3594684160) 00:52:19.530 --> 00:52:29.310 We can move on to the next screen. The provider will enter information on each individual whom they're working with. 388 "Duane Shumate" (3594684160) 00:52:29.310 --> 00:52:33.630 That billing may be occurring on 1 of the 5 and the procedure codes. 389 "Duane Shumate" (3594684160) 00:52:33.630 --> 00:52:43.140 And this basically is just entering the information on the screen of the individuals dmhc ID as well as that waiver recipients. 1st name and last name.

390 "Duane Shumate" (3594684160) 00:52:43.140 --> 00:52:57.360 On the next screen, what we can see now is now that the provider information has been entered as well as a ID. You now created a record for each individual rate waiver recipient. 391 "Duane Shumate" (3594684160) 00:52:57.360 --> 00:53:02.100 So, on the left side would be the individual's name and their bmh ID. 392 "Duane Shumate" (3594684160) 00:53:02.100 --> 00:53:09.540 And now you could begin to see where you would go in and indicate for which reporting period you are completing the report for. 393 "Duane Shumate" (3594684160) 00:53:09.540 --> 00:53:13.800 So, we have these reporting periods broken out by each quarter. 394 "Duane Shumate" (3594684160) 00:53:13.800 --> 00:53:22.620 And then within each quarter reporting time, you will see each of the 5 possible deployment services, which can be completed. 395 "Duane Shumate" (3594684160) 00:53:22.620 --> 00:53:36.900 So, as we go to the next screen, if someone was receiving benefits, planning, uh, the information entered screen, is there some basic data questions based upon how these questions are answered? 396 "Duane Shumate" (3594684160) 00:53:36.900 --> 00:53:40.590 There is a set of business rules that will result in a little bit. 397 "Duane Shumate" (3594684160) 00:53:40.590 --> 00:53:47.940 Additional more detailed information and again, a much deeper dive will be done on this on Thursday, January, 12. 398 "Duane Shumate" (3594684160) 00:53:47.940 --> 00:53:54.510 Uh, at 11 o'clock for those who are looking for more additional information on all the reporting elements. 399 "Duane Shumate" (3594684160) 00:53:54.510 --> 00:54:01.590 As we go to the next slide, uh, if the individual's receiving, we're planning again, there's a series of questions. 400 "Duane Shumate" (3594684160) 00:54:01.590 --> 00:54:06.180 On the next slide is just indicating.

401 "Duane Shumate" (3594684160) 00:54:06.180 --> 00:54:11.610Uh, the type of information that would be reported, uh, when a person's completing job developments. 402 "Duane Shumate" (3594684160) 00:54:11.610 --> 00:54:19.530 As we go to the next slide, uh, information on Pre, vocational again, each, these services. 403 "Duane Shumate" (3594684160) 00:54:19.530 --> 00:54:23.370 Are asking whether or not to the individual is complete the service or not. 404 "Duane Shumate" (3594684160) 00:54:23.370 --> 00:54:26.640 If they've completed, did they do so successfully? 405 "Duane Shumate" (3594684160) 00:54:26.640 --> 00:54:29.700 And then, uh, you know, a series of information. 406 "Duane Shumate" (3594684160) 00:54:29.700 --> 00:54:34.260 Again, in today's webinar, we're not going through all the content of this. 407 "Duane Shumate" (3594684160) 00:54:34.260 --> 00:54:37.290 Um, just simply showing that for each of the services. 408 "Duane Shumate" (3594684160) 00:54:37.290 --> 00:54:41.490 There is a different report template so, as we go to the next slide. 409 "Duane Shumate" (3594684160) 00:54:41.490 --> 00:54:48.120 This would be the 5th of the 5 potential employment services and support deployment. 410 "Duane Shumate" (3594684160) 00:54:48.120 --> 00:54:53.130 So, again, if someone receives billing on multiple procedure codes. 411 "Duane Shumate" (3594684160) 00:54:53.130 --> 00:54:58.200 Across a quarter, the provider would be eligible to receive a 55 dollars payment. 412 "Duane Shumate" (3594684160) 00:54:58.200 --> 00:55:02.640 For reporting on each of the procedure codes in which billing has approved.

413 "Duane Shumate" (3594684160) 00:55:02.640 --> 00:55:06.420 Again, this data collection is a little bit more extensive. 414 "Duane Shumate" (3594684160) 00:55:06.420 --> 00:55:11.700 As we're doing initial data collection to inform future value based payment. 415 "Duane Shumate" (3594684160) 00:55:11.700 --> 00:55:15.420 Where we would eventually be moving from a quarter hour unit of service. 416 "Duane Shumate" (3594684160) 00:55:15.420 --> 00:55:20.640 To a series of outcome and milestone payments. So, as we go to the next screen. 417 "Duane Shumate" (3594684160) 00:55:20.640 --> 00:55:28.740 This is the contract language for the employment reporting again it's available for all contract and employment service providers. 418 "Duane Shumate" (3594684160) 00:55:28.740 --> 00:55:32.910 They are able to receive 55 dollars for each report. 419 "Duane Shumate" (3594684160) 00:55:32.910 --> 00:55:39.420 Uh, for each dmhc ID, so if a single individual was receiving 4 different. 420 "Duane Shumate" (3594684160) 00:55:39.420 --> 00:55:42.870 Uh, employment services, bring a particular quarter. 421 "Duane Shumate" (3594684160) 00:55:42.870 --> 00:55:46.050 That provider would be eligible for 220 dollars. 422 "Duane Shumate" (3594684160) 00:55:46.050 --> 00:55:54.810 For that quarter, and then if the individual is receiving that for another quarter, once again, they'd be eligible for 220 dollars. 423 "Duane Shumate" (3594684160) 00:55:54.810 --> 00:56:04.890 And the subsequent forum, so, as we go to the next slide, uh, again, the deeper dive training, um, we had a previous 1 last week. 424 "Duane Shumate" (3594684160) 00:56:04.890 --> 00:56:09.120 Uh, the next 1 that is, uh, occurring is it's Thursday.

425 "Duane Shumate" (3594684160) 00:56:09.120 --> 00:56:12.360 Uh, the 12 at 11 o'clock a m. 426 "Duane Shumate" (3594684160) 00:56:12.360 --> 00:56:16.770 Uh, it is the same content as presented last week. 427 "Duane Shumate" (3594684160) 00:56:16.770 --> 00:56:21.270 And again, the target audience for this is employment service providers. 428 "Duane Shumate" (3594684160) 00:56:21.270 --> 00:56:28.140 Who would be completing reporting and with that, I will put the hyperlink for registration into chat box. 429 "Emily Luebbering" (504459776) 00:56:28.140 --> 00:56:34.290 And I will turn it back over to Emily. Thanks doing. 430 "Emily Luebbering" (504459776) 00:56:34.290 --> 00:56:41.220 So, we're going to wrap up the webinar with some time frames for data collection entry. 431 "Emily Luebbering" (504459776) 00:56:41.305 --> 00:56:51.775 Red cap opens on January 17th, so our go live date as January 17th to request your user access to the website and start entering incentive data. 432 "Emily Luebbering" (504459776) 00:56:51.775 --> 00:57:06.355 Once you received your access right now we're planning on the portal to be open for 45 days to allow for entry of the data and we expect questions and some back and forth with with the division on things 433 "Emily Luebbering" (504459776) 00:57:06.355 --> 00:57:08.605 on. on things on 434 "Emily Luebbering" (504459776) 00:57:11.760 --> 00:57:21.745 It's usually might come up with come up against while you're entering your data. We're not 145 days. If it takes longer being that. This is our 1st time doing this. 435 "Emily Luebbering" (504459776) 00:57:21.745 --> 00:57:32.245 We realize that your guys's 1st time ours as well going forward in our future periods of when the recap will be open. recap will be open

436 "Emily Luebbering" (504459776) 00:57:32.580 --> 00:57:39.930 The incentive portal will open, or the incentive will open the day after the reporting period closes. 437 "Emily Luebbering" (504459776) 00:57:40.165 --> 00:57:54.895 So that means, for instance, if we have a annual annual reporting period, once that port reporting, period is over the next day, the, that incentive will be open up for, to allow for data to be entered. 438 "Emily Luebbering" (504459776) 00:57:56.155 --> 00:58:04.765 The incentive reporting, period closes the 15th of the 2nd, month after opening, and I'll have the dates here below to help. 439 "Emily Luebbering" (504459776) 00:58:04.765 --> 00:58:19.435 You kind of figure that out and then for those monthly incentives, the tier supports monthly it closes the 15th after it opens. So, once it opens on January, 1st, it closes on January 15th. 440 "Emily Luebbering" (504459776) 00:58:19.435 --> 00:58:24.565 So just below here, I have some examples if you have. have 441 "Emily Luebbering" (504459776) 00:58:25.230 --> 00:58:26.880 A monthly period. 442 "Emily Luebbering" (504459776) 00:58:27.595 --> 00:58:39.175 And you're reporting on January to January 30th is your period reporting the, the portal sorry? I keep saying portal the incentive will open on February. 443 "Emily Luebbering" (504459776) 00:58:39.175 --> 00:58:46.795 1st, so that's when you will be able to click the little bubble to open it and start entering data and it will close on February 15th. fifteen th 444 "Emily Luebbering" (504459776) 00:58:48.055 --> 00:58:59.965 For the monthly's for your quarterly incentives, for example, if they're quarterly period that you're providing data on is January 1st, through March 30th it will open on April 1st, 445 "Emily Luebbering" (504459776) 00:58:59.965 --> 00:59:03.985 the 1st day after it closes and then close on January 15th. fifteen th 446 "Emily Luebbering" (504459776)

00:59:05.820 --> 00:59:15.330

And then for your twice a month or twice a year incentives, I picked January 1st to January 30th.

447 "Emily Luebbering" (504459776) 00:59:15.330 --> 00:59:18.720 It will open on January 1st for that data.

448 "Emily Luebbering" (504459776) 00:59:18.720 --> 00:59:24.300 That period of time, and then closes on August 15th.

449 "Emily Luebbering" (504459776) 00:59:31.830 --> 00:59:38.760 And then, um, so just what happens next after it closes.

450 "Emily Luebbering" (504459776) 00:59:38.760 --> 00:59:52.500 The incentive record, the incentive record will close, and it will be locked. The red cap will lock the incentive and then no additional provider entry or changes will be accepted.

451 "Emily Luebbering" (504459776) 00:59:58.200 --> 01:00:02.040 I did see a crush Jen.

452 "Emily Luebbering" (504459776) 01:00:03.090 --> 01:00:09.150 I just noticed the question that Chad it says for January. 1st.

453 "Emily Luebbering" (504459776) 01:00:09.150 --> 01:00:12.810 March 30th should the end date be? May 15th.

454 "Emily Luebbering" (504459776) 01:00:12.810 --> 01:00:17.790 So, it's actually 2 months after so, if it's opening in.

455 "Emily Luebbering" (504459776) 01:00:17.790 --> 01:00:23.040 April, Hello look here.

456 "Emily Luebbering" (504459776) 01:00:27.870 --> 01:00:34.680 It is May 15th. I'm sorry about. That is true. That is true. It should be May 13th, 2 months after.

457 "Emily Luebbering" (504459776) 01:00:36.450 --> 01:00:40.710 Sorry about that I will take that slide. Thank you for that cuts.

458 "Emily Luebbering" (504459776) 01:00:40.710 --> 01:00:44.370 And then going on to the next slide.

459 "Emily Luebbering" (504459776) 01:00:47.220 --> 01:00:56.545 For just to wrap up on provider contracts, we did review the contract language with, with everyone on this call today, for this draft contract language, 460 "Emily Luebbering" (504459776) 01:00:56.785 --> 01:01:11.425 the contracts will be distributed after webinar after the webinars to allow for comments those comments on the provider contracts can will be accepted through this webinar so if you've added entered some comments in the chat related to the provider 461 "Emily Luebbering" (504459776) 01:01:11.425 --> 01:01:17.125 contracts, we will receive them. And then also you can provide comments or to the. 462 "Emily Luebbering" (504459776) 01:01:17.220 --> 01:01:26.520 Vision mailbox at DD mail at damage dot dot Gov with subject line provider contract. 463 "Emily Luebbering" (504459776) 01:01:27.385 --> 01:01:33.865 No incentives just as a note, no incentive payments will will be made until the contracts are signed. 464 "Emily Luebbering" (504459776) 01:01:33.865 --> 01:01:45.565 So the providers entering data into the system, the incentive payments cannot be made or paid until the contract is signed return to the department and deemed effective. 465 "Emily Luebbering" (504459776) 01:01:47.550 --> 01:01:52.440 However, we will allow for entry of data into. 466 "Emily Luebbering" (504459776) 01:01:52.440 --> 01:02:06.985 Before the contract is signed here are some resources for value based payment website. We have the general website. You can see. 467 "Emily Luebbering" (504459776) 01:02:07.800 --> 01:02:12.870 See. 468 "Emily Luebbering" (504459776) 01:02:12.870 --> 01:02:22.650 Our general website is available through our on our development is disabilities webpage. 469 "Emily Luebbering" (504459776) 01:02:24.270 --> 01:02:28.800

You have your information about each of the incentives.

470 "Emily Luebbering" (504459776) 01:02:28.800 --> 01:02:40.585 We have presentations that we have had in that we've had in the past and then resources the incentive table is a resource on here. That's very useful to kind of pull together.

471 "Emily Luebbering" (504459776) 01:02:40.585 --> 01:02:53.785 All see all of the incentives in 11 document all the different metrics time frames. The payment and the services that are eligible for the, for the incentive. incentive

472 "Emily Luebbering" (504459776) 01:02:54.120 --> 01:03:00.535 And then there's additional information here for recent past questions, and responses for V. P.

473 "Emily Luebbering" (504459776) 01:03:00.895 --> 01:03:10.825 and we'll be adding additional information on here with with regards to data collection as we, as we come to, where we see we need to add more information.

474 "Emily Luebbering" (504459776) 01:03:15.210 --> 01:03:28.110 There's the links to those documents, and then here are a couple more links to the red cap overview and data entry overview for some training opportunities for red cap.

475 "Emily Luebbering" (504459776) 01:03:33.505 --> 01:03:38.575 And that concludes our presentation today we appreciate your time.

476 "Emily Luebbering" (504459776) 01:03:38.935 --> 01:03:52.345 And if you have questions for us for data collection, you can email those to mail at dot Gov the in the future.

477 "Emily Luebbering" (504459776) 01:03:52.345 --> 01:04:01.975 We will have in the near future. I should say we will have a mailbox specific for BP questions and we will.

478 "Emily Luebbering" (504459776) 01:04:02.940 --> 01:04:07.860 Take collection, or take questions to that Mailbox as well.

479 "Emily Luebbering" (504459776) 01:04:09.810 --> 01:04:17.400 I want to thank you and again, if you have questions, please reach out. Thanks.